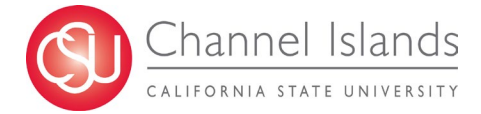

## How to Add a Student Dependent

Students now can self-certify if they have a dependent(s) under the age of 18. Students who complete the self-certification may be eligible for additional student services.

- Open your browser and go to <u>https://myci.csuci.edu</u> or connect through <u>www.csuci.edu</u> and click on the myCI icon.
- 2. On the sign-in page:
  - a. Enter your Dolphin Name\* (ex. first.last)
  - b. Enter your Dolphin Password\*
  - c. Click on "Sign in" to log in.

\*Both are case sensitive.

3. Once you are logged into myCI, click on **CI Records** in the *My Account* section.

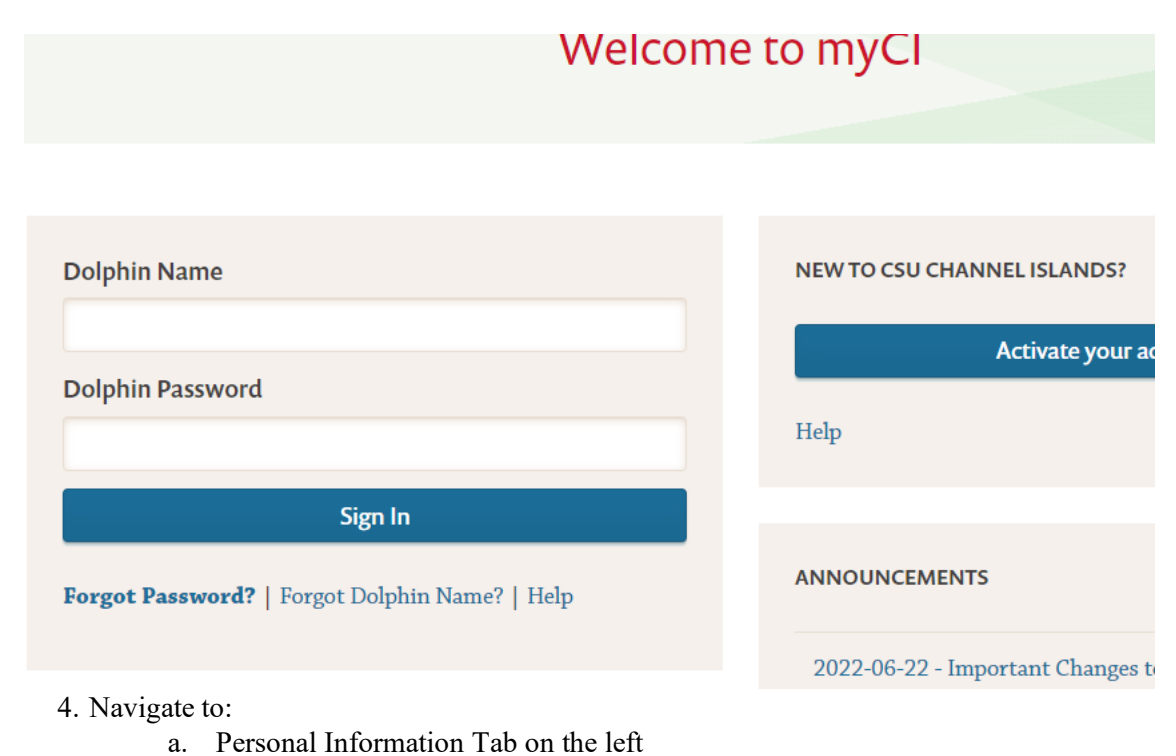

(a) Under Other Profile Information

b. Click on the Drop down menu

d. Click the blue arrows on the side

c. Select Dependents

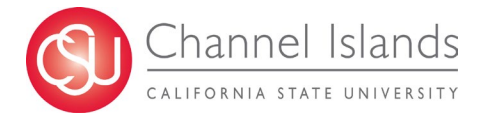

| Student Center                                                                                                 |
|----------------------------------------------------------------------------------------------------|
| Academics                                                                                                    |
| Search<br>Plan<br>Enroll<br>My Academics<br>Ci Academic Requirements Report                                    |
| Degree Planner<br>Schedule Builder                                                                             |
| Other Academic Information                                                                                     |
| ▼ Finances                                                                                                    |
| My Account<br>Account Inquiry<br>Enroll In Direct Deposit                                                      |
| Financial Aid<br>View Financial Aid                                                                            |
| Other Finance Information                                                                                      |
| Demographic Data<br>Emergency Contact<br>Names<br>User Preferences<br>Privacy Settings<br>Authorize to Release |
| Other Profile Information Dependents                                                                           |
| Admissions                                                                                                    |
| Apply for Admission                                                                                            |

- 5. Fill out the information in the Confirmation of Student with Dependent Children box.
  - a. Select either no or yes if applicable
  - b. Enter the youngest dependent's date of birth
  - c. Click the Student Certification
  - d. Submit

| Go To                                                                                                    | ▼)⊗                                                                   |
|----------------------------------------------------------------------------------------------------|-----------------------------------------------------------------------|
| Personal Information Security                                                                                                    |                                                                       |
| Addresses   Names   Pref Names   Phone Numbers   Email Addresses   Emergency Contacts   Demogra                                                                                                    | aphic Information   Identity   Pronouns   Dependents   Residency Data |
| Update Dependent Information                                                                                                    |                                                                       |
| Based on answers on your Cal State Apply application, you may qualify for priority registration because you h<br>indicated that you have at least one dependent child. To qualify, you must have at least one dependent child<br>currently under the age of 18 for which you will provide more than half of their financial support.                                                                                                    | nave<br>who is                                                        |
| Confirmation of Student with Dependent Children                                                                                                    |                                                                       |
| As of today's date, do you have any children / dependents under the age of 18 who receive more than half of their support from you?           No         Yes           Youngest Dependent's Date of Birth:         12/01/2020           Student Certification: By selecting the check box and clicking the Submit button, I understand that it is illegal to report false or misleading information. I have read the information printed and certify under pena perjury under the laws of the State of California, that the information provided is true and correct. | thy of                                                                |
| Submit                                                                                                    |                                                                       |

Go to top

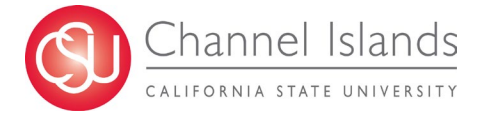

- 6. Date of Submission Confirmation will show the date in which the self certification process was completed
  - a. If a change needs to be made or a younger dependent needs to be added. Complete the process again. The form will only process if an update has been made. Multiple forms may not be accepted with the same information.

| Go To                                                                                                    |
|----------------------------------------------------------------------------------------------------|
| Personal Information Security                                                                                                    |
| Addresses   Names   Pref Names   Phone Numbers   Email Addresses   Emergency Contacts   Demographic Information   Identity   Pronouns   Dependents   Residency Data |
| Update Dependent Information                                                                                                    |

Date Of Submission: 09/24/2023

Thank you for submitting your dependent information. Click "Return" to return to the Dependent Information page.